# Manter Agência Bancária

O objetivo desta funcionalidade é manter ou atualizar as bases de dados do cadastro de agência bancária. Ela pode ser acessada via **Menu de sistema**, no caminho: **GSAN > Arrecadação > Aviso Bancário > Manter Agência Bancária**.

Feito isso, o sistema acessa a tela de filtro a seguir:

### Observação

| Nome da Agencia: | E                                                                  |                                                                                                    |
|------------------|--------------------------------------------------------------------|----------------------------------------------------------------------------------------------------|
| Limpar           | <ul> <li>Iniciando pelo texto</li> <li>Contendo o texto</li> </ul> | Filtrar                                                                                                    |
|                  | Versão: Corretiva (Batch) 15/09/2017                               | - 19:38:11                                                                                                   |
|                  | Nome da Agencia:                                                   | Nome da Agencia:<br>Iniciando pelo texto  Contendo o texto<br>Limpar<br>Versão: Corretiva (Batch) 15/09/2017 |

Acima, o sistema exibe a tela de filtro, onde devem ser informados os parâmetros necessários à

seleção. Informe os parâmetros que julgar necessários e clique no botão **Filtrar**. Em seguida, o sistema exibe a próxima tela:

| Todos | Cód.Banco  | Cód.Agência | Nome da Agência            |
|-------|------------|-------------|----------------------------|
|       | <u>104</u> | 3242        | CAIXA ECONOMICA<br>FEDERAL |
|       | <u>104</u> | 3064        | CAIXA ECONOMICA            |
|       | <u>104</u> | 0034        | CAIXA ECONOMICA            |
|       | <u>104</u> | 0035        | CAIXA ECONOMICA            |
|       | <u>104</u> | 0121        | CAIXA ECONOMICA            |
|       | <u>104</u> | 0539        | CAIXA ECONOMICA            |
|       | <u>104</u> | 0560        | CAIXA ECONOMICA            |
|       | <u>104</u> | 0633        | CAIXA ECONOMICA            |
|       | <u>104</u> | 0649        | CAIXA ECONOMICA            |
| -     | 104        | 0713        | CAIXA ECONOMICA            |

Acima, o sistema permite gerar o relatório das **Agências Bancárias Cadastradas**, clicando no

botão 🧼, conforme **modelo**.

Caso queira excluir um item cadastrado, marque o checkbox correspondente e clique no botão

**Remover**. Para remover todos os itens, clique no link <u>**Todos**</u> e em seguida clique no mesmo botão. Caso queira atualizar os dados da agência bancária, clique no link do campo **Cód.Banco**. Feito isso, o sistema acessa a tela de atualização.

| Atualizar Agência Bancária                      |                                                          |           |
|-------------------------------------------------|----------------------------------------------------------|-----------|
| Para Atualizar uma Agência                      | Bancária, informe os dados abaixo:                       |           |
| Banco:*                                         | CAIXA ECONOMICA FEDERAL                                  |           |
| Código da Agência<br>Bancária:*                 | 2044                                                     |           |
| Nome da Agência<br>Bancária:*                   | CAIXA ECONOMICA                                          | ]         |
| Endereço:                                       |                                                          | Adicionar |
| Remover                                         | Endereço                                                 |           |
| 8 RUA THIAGO Q                                  | UEIROZ - NUMERO - 12345 - COMPLEMENTO - PLANALTO NATAL F | RN 59000- |
| Telefone:*                                      | 1234-5678                                                |           |
| Ramal:                                          | 1234                                                     |           |
| Fax:                                            | 1234-5678                                                |           |
| E-mail:                                         | BANCO@FEBRABAN.COM.BR                                    |           |
|                                                 | * Campos obrigatórios                                    |           |
| Voltar Desfazer Can                             | celar                                                    | Atualizar |
| Versão: Corretiva (Batch) 15/09/2017 - 19:38:11 |                                                          |           |

Acima, faça as modificações que julgar necessárias e clique no botão Atualizar (para detalhes sobre o preenchimento dos campos clique AQUI.

Atenção: o botão Adicionar fica indisponível quando existe endereço cadastrado.

Para remover um endereço cadastrado, clique no botão 🥨. Este campo é obrigatório no

cadastramento da Agência Bancária, logo o botão Adicionar fica disponível para a inserção do novo endereço. Ao clicar no link do campo **Endereço**, o sistema exibe a tela abaixo para possibilitar a alteração dos dados do endereço da agência bancária:

Last updat

| update:<br>20/09/2017 ajuda:arrecadacao:manter_agencia_bancaria https://www.gsan.com.br/doku.php?id=ajuda:arrecadacao:manter_agencia_bancaria&rev=15059089 | 938 |
|----------------------------------------------------------------------------------------------------|-----|
| 12:02                                                                                                    |     |

| Informar Endereço                                  |                   |           |              |           |
|----------------------------------------------------|-------------------|-----------|--------------|-----------|
| Preencha os campos para inserir um endereço: Ajuda |                   |           | <u>Ajuda</u> |           |
| Informe ou pesquise preferencialmente o end        | lereço pelo logra | adouro.   |              |           |
| Logradouro:* 2                                     |                   |           |              |           |
| RUA CHACARA SAN                                    | NTA LUZIA         |           | 8            | ,<br>,    |
| R                                                  |                   |           |              |           |
| CEP:*                                              |                   |           |              |           |
| ()                                                 | Daima             |           |              | 050       |
|                                                    | Bairro            | Municipio | UF           | CEP       |
| MUNICIPIO                                          | IRO               | JUAZEIRO  | BA           | 48900-000 |
|                                                    |                   |           |              |           |
| Bairro:* JARDIM PRIMAVER                           | ra juaze 🔻        |           |              |           |
| Referência: 04 - BLOCO                             | ۲                 |           |              |           |
| Número:* 00123                                     |                   |           |              |           |
| Complemento:                                       |                   |           |              |           |
|                                                    |                   |           |              |           |
| Perímetro Inicial:                                 |                   |           | 6            |           |
|                                                    |                   |           |              |           |
| Perímetro Final:                                   |                   |           |              |           |
|                                                    |                   |           | ۲            |           |
| * Campo Obrigatório                                |                   |           |              |           |
|                                                    |                   |           | Atualiz      | ar Fechar |

Base de Conhecimento de Gestão Comercial de Saneamento - https://www.gsan.com.br/

| 22/08/2025 | 01:05 |
|------------|-------|
|            |       |

| Para conhecer detalhes do preenchimento do campo <b>Logradouro</b> , clique no link <b>Pesquisar</b> |
|----------------------------------------------------------------------------------------------------|
| Logradouro. Para conhecer detalhes do preenchimento do campo CEP, clique no link Pesquisar           |
| CEP. Para conhecer detalhes do preenchimento dos campos Perímetro Inicial e Perímetro Final          |
| clique no link <b>Pesquisar Logradouro</b> .                                                         |

Informe os campos necessários e clique no botão **Atualizar**. Antes de atualizar os dados da agência bancária, o sistema efetua algumas validações:

Verificar preenchimento dos campos:

Caso o usuário não informe o conteúdo de algum campo necessário à atualização da agência bancária, será exibida a mensagem "Informe «nome do campo que não foi preenchido»".

Atualização realizada por outro usuário:

Caso o usuário esteja tentando atualizar uma agência bancária e a mesma já tenha sido atualizada durante a manutenção corrente, o sistema exibe a mensagem "Esse(s) registro(s) foi(ram) atualizado(s) ou removido(s) por outro usuário durante a operação. Realize uma nova manutenção".

Agência bancária possui vínculos no sistema:

Caso o usuário tenha selecionado uma agência bancária que possua outros vínculos no sistema, o sistema exibe a mensagem "Não é possível excluir a(s) gerência(s) regional(is) selecionada(s) devido a vínculos com outras informações".

Verificar sucesso da transação:

Caso o código de retorno da operação efetuada no banco de dados seja diferente de zero, será exibida a mensagem conforme o código de retorno.

# Tela de Sucesso

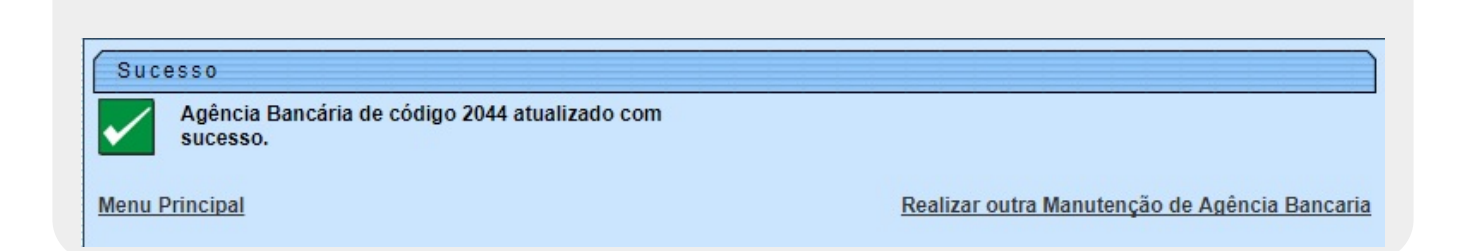

### MODELO DE RELATÓRIO: AGÊNCIAS BANCÁRIAS CADASTRADAS

|                 | Agências Bancárias Cada | Astradas PAG 1/241<br>20/09/2017<br>08:27:52 |
|-----------------|-------------------------|----------------------------------------------|
| Banco:          | Código da Agência:      | Nome da Agência: E                           |
| Código do Banco | Código da Agência       | Nome da Agência                              |
| 83              | 80                      | CIDADE ALTA                                  |
| 104             | 3242                    | CAIXA ECONOMICA FEDERAL                      |
| 104             | 0033                    | CAIXA ECONOMICA FEDERAL                      |
| 104             | 3064                    | CAIXA ECONOMICA                              |
| 104             | 0034                    | CAIXA ECONOMICA                              |
| 104             | 0035                    | CAIXA ECONOMICA                              |
| 104             | 0121                    | CAIXA ECONOMICA                              |

## **Preenchimento dos Campos**

| Campo                            | Preenchimento dos Campos                                                                         |
|----------------------------------|--------------------------------------------------------------------------------------------------|
| Banco(*)                         | Campo obrigatório - Selecione uma das opções disponibilizadas pelo sistema.                      |
| Código da Agência<br>Bancária(*) | Campo obrigatório - Informe o código da agência bancária, com no máximo 5<br>(cinco) caracteres. |
| Nome da Agência<br>Bancária(*)   | Campo obrigatório - Informe o nome da agência bancária, com no máximo 40 (quarenta) caracteres.  |
| Endereço                         | Clique no hiperlink do campo "Endereço" para alterar os dados do endereço da agência bancária.   |
| Telefone(*)                      | Campo obrigatório - Informe o número de telefone, com no máximo 9 (nove)<br>dígitos.             |
| Ramal                            | Informe o número do ramal do telefone, com no máximo 4 (quatro) dígitos.                         |
| Fax                              | Informe o número do fax, com no máximo 9 (nove) dígitos.                                         |
| E-Mail                           | Informe o e-mail válido da agência bancária, com no máximo 40 (quarenta) caracteres.             |

## Funcionalidade dos Botões

| Botão        | Descrição da Funcionalidade                                                    |
|--------------|--------------------------------------------------------------------------------|
| $\mathbf{Q}$ | Ao clicar neste botão, o sistema permite consultar um dado nas bases de dados. |
| 8            | Ao clicar neste botão, o sistema apaga o conteúdo do campo em exibição.        |
| Fechar       | Ao clicar neste botão, o sistema fecha a tela em exibição.                     |
| Limpar       | Ao clicar neste botão, o sistema limpa o conteúdo dos campos na tela.          |

| Botão         | Descrição da Funcionalidade                                                                                               |
|---------------|----------------------------------------------------------------------------------------------------|
| Adicionar     | Ao clicar neste botão, o sistema permite adicionar um novo endereço no cadastro de agência bancária.                      |
| Cancelar      | Ao clicar neste botão, o sistema cancela a operação e retorna à tela principal.                                           |
| Filtrar       | Ao clicar neste botão, o sistema comanda a execução do filtro com base nos parâmetros informados.                         |
| <b>I</b>      | Ao clicar neste botão, o sistema comanda geração do relatório de agências<br>bancárias cadastradas.                       |
| 8             | Ao clicar neste botão, o sistema exclui o endereço cadastrado e habilita o botão<br>Adicionar para inserir novo endereço. |
| Remover       | Ao clicar neste botão, o sistema remove a(s) agência(s) bancária(s) selecionada(s)<br>das bases de dados.                 |
| Voltar Filtro | Ao clicar neste botão, o sistema retorna à tela de filtro.                                                                |
| Voltar        | Ao clicar neste botão, o sistema volta à tela anterior.                                                                   |
| Desfazer      | Ao clicar neste botão, o sistema desfaz o último procedimento realizado.                                                  |
| Atualizar     | Ao clicar neste botão, o sistema comanda a execução da atualização dos dados.                                             |

### Referências

#### Manter Agência Bancária

Inserir Agência Bancária

### **Termos Principais**

#### Arrecadação

Clique aqui para retornar ao Menu Principal do GSAN.

From: https://www.gsan.com.br/ - Base de Conhecimento de Gestão Comercial de Saneamento

Permanent link: https://www.gsan.com.br/doku.php?id=ajuda:arrecadacao:manter\_agencia\_bancaria&rev=1505908938

Last update: 20/09/2017 12:02

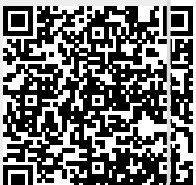